## MANUAL DE **USO INSTRUCTIVO**

2021 Versión Web

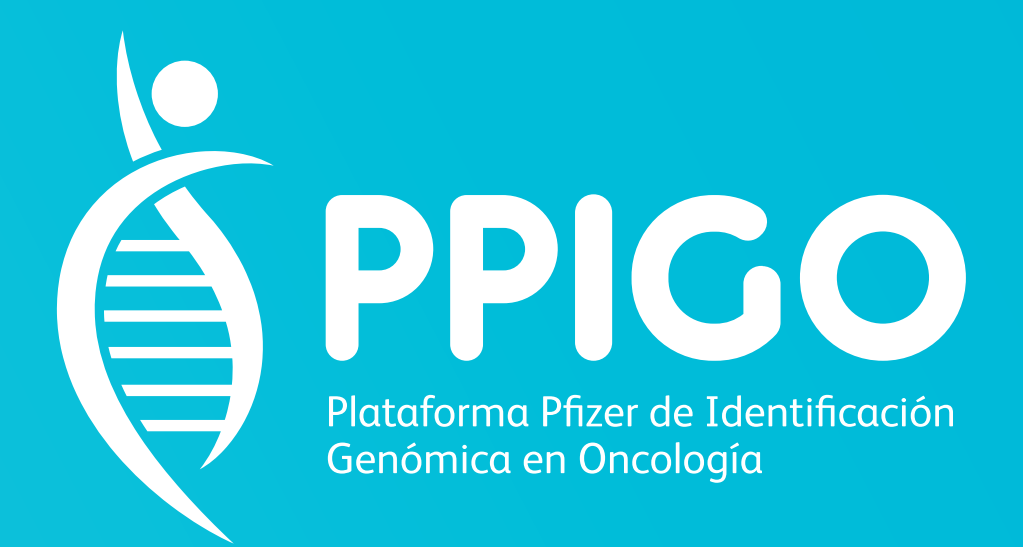

ESTE INSTRUCTIVO LE AYUDARÁ A COMPLETAR CON ÉXITO SU SOLICITUD DE TESTEO Y LE BRINDARÁ INFORMACIÓN ADICIONAL RELEVANTE.

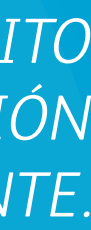

## ¿CÓMO SOLICITAR SU **TESTEO DE PRUEBA BRCA?**

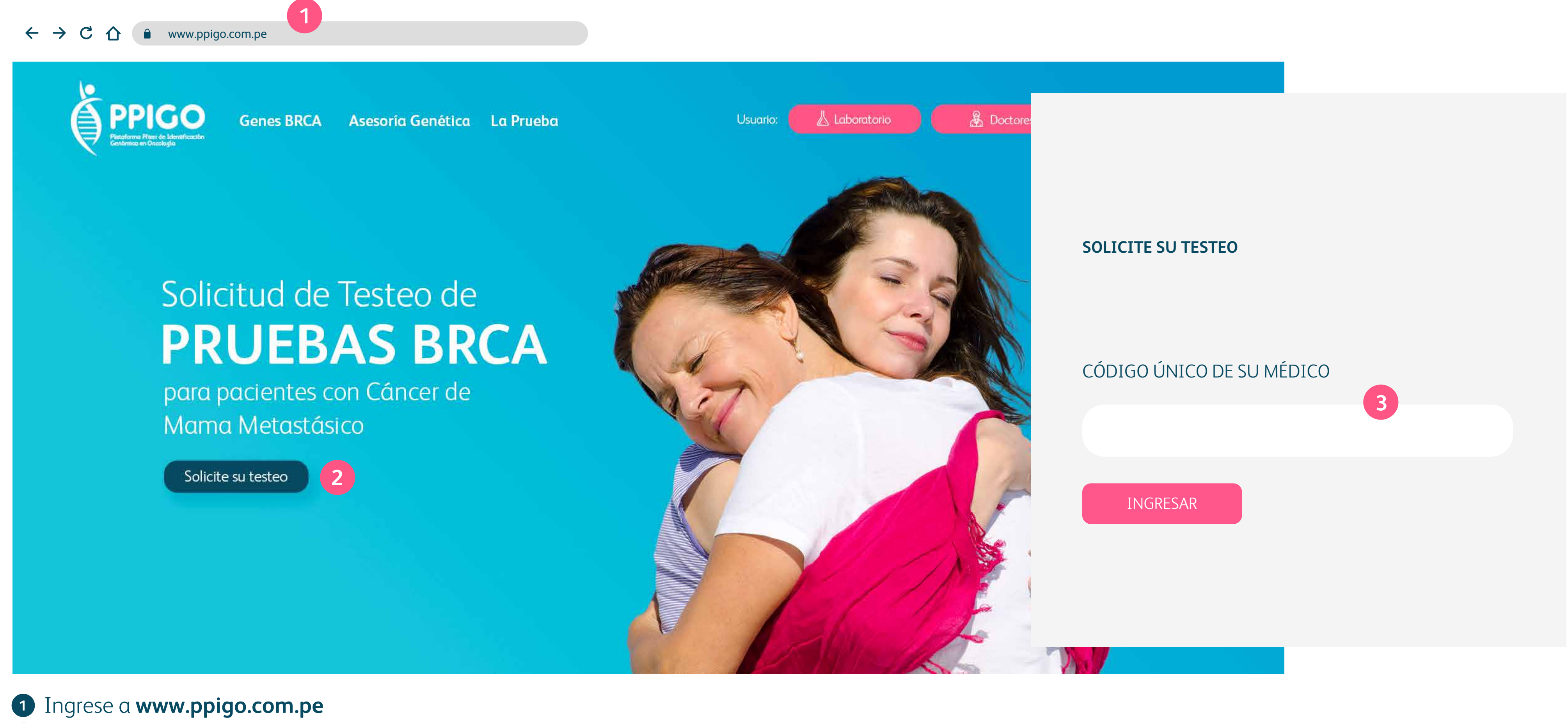

- 2 Clic al botón Solicite su testeo.
- 3 Ingrese el **Código Único de su Médico (CMP)** que será proporcionado por su médico tratante.

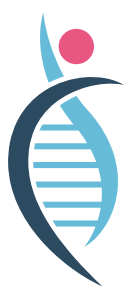

### ¿CÓMO SOLICITAR SU **TESTEO DE PRUEBA BRCA?**

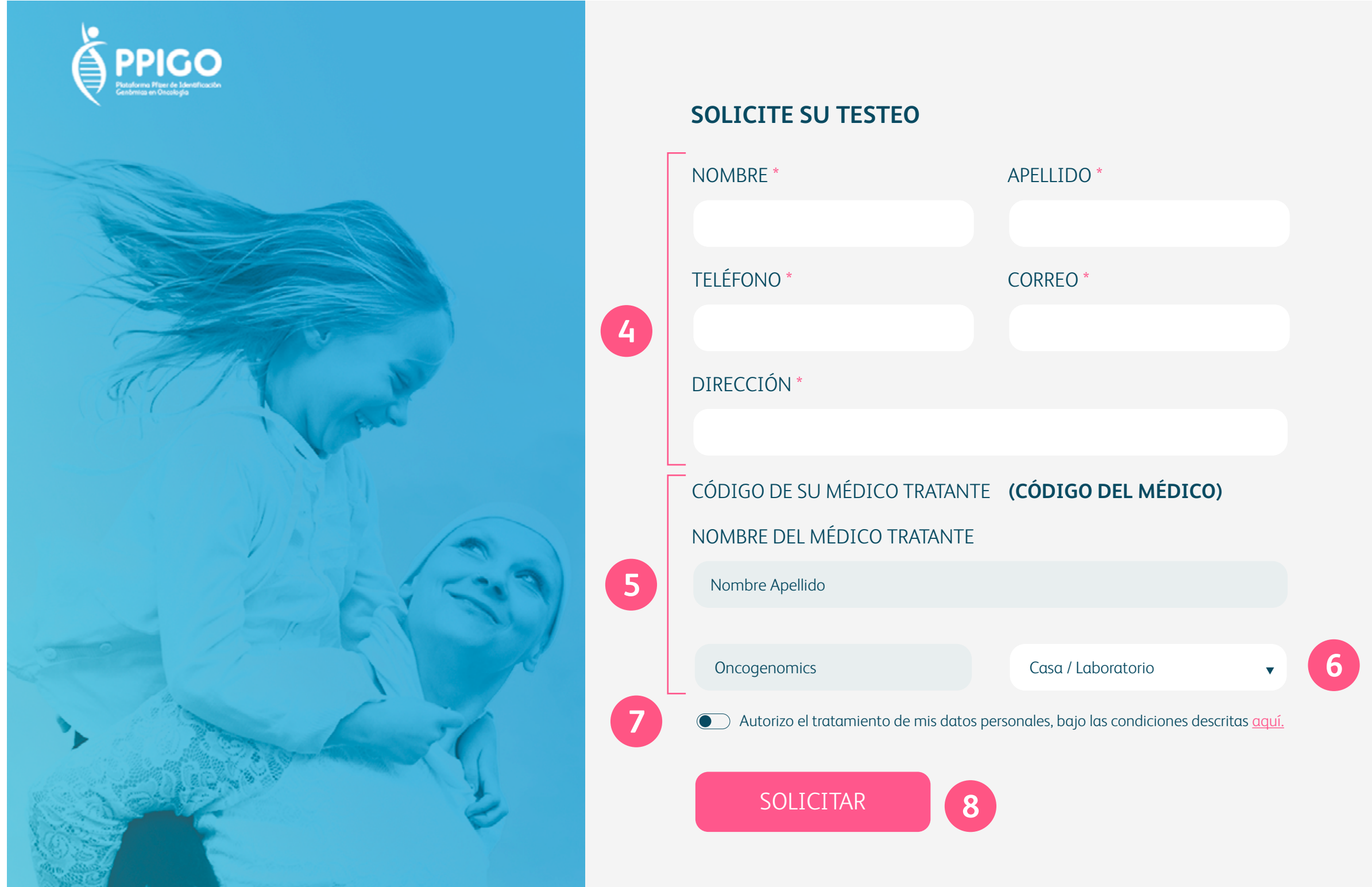

- 4 Complete los campos obligatorios que estan señalados con un asterisco (\*):
  - Nombre
  - Apellido
  - Teléfono
  - Correo
  - Dirección
- **5** Los datos que podrá ver automáticamente serán:
  - Código del médico
  - Nombre del médico
  - Nombre del laboratorio
- 6 Seleccione el **lugar** en donde desea hacerse el testeo. Puede ser su domicilio o el local del laboratorio.
- Lea los terminos del tratamiento de uso de datos personales y acepte solo si está de acuerdo.
- 8 Dar clic en **SOLICITAR** para completar su solicitud de testeo.

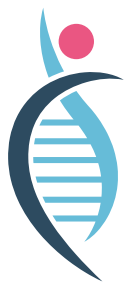

# ¿ME ENVIARÁN UNA NOTIFICACIÓN?

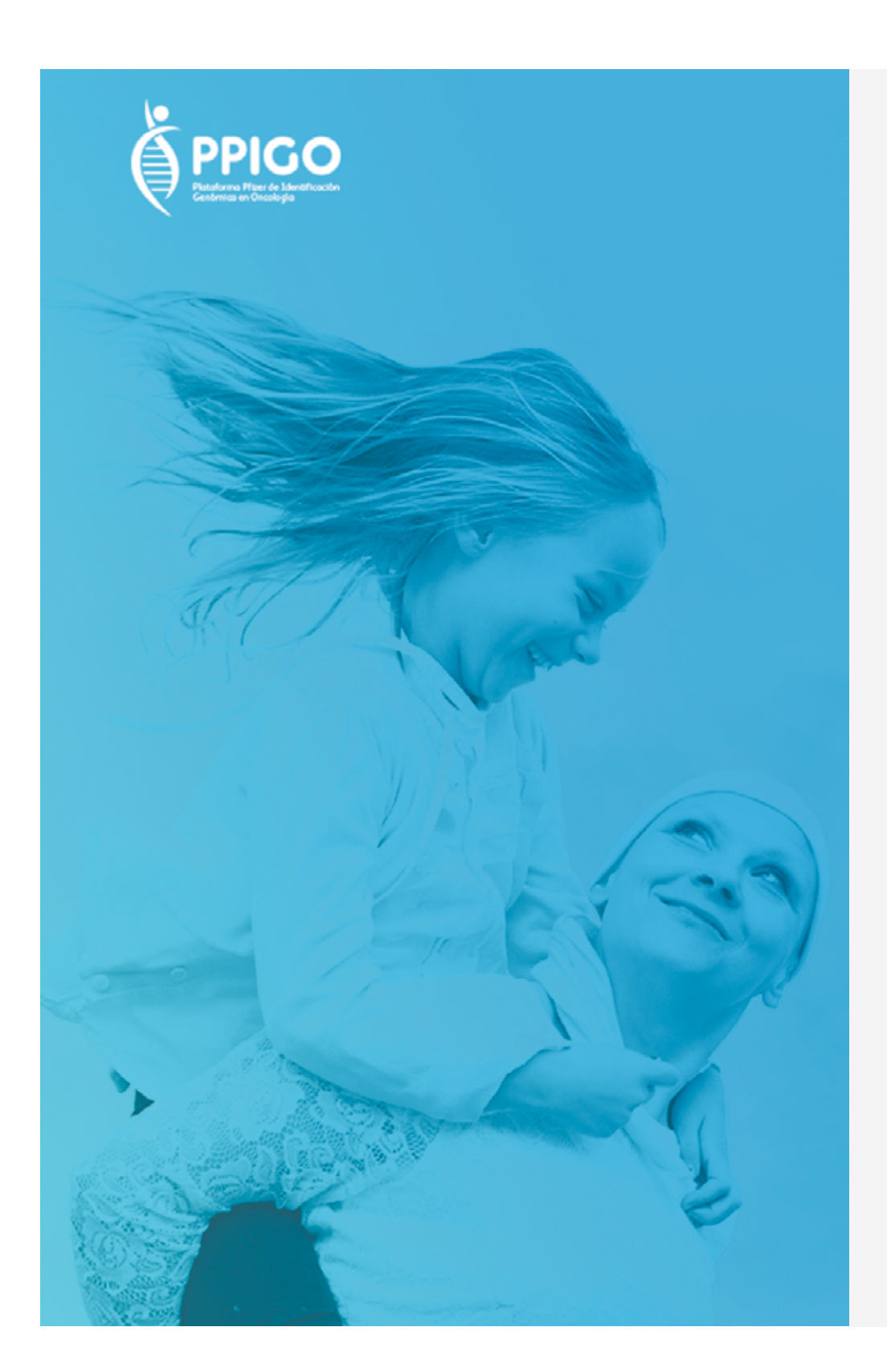

### SOLICITE SU TESTEO

| NOMBRE *                                                      | APELLIDO *  |
|---------------------------------------------------------------|-------------|
| Nombre                                                        | Apellido    |
| TELÉFONO *                                                    | CORREO *    |
| 999 999 999                                                   | ejemplo@mai |
| DIRECCIÓN *                                                   |             |
| Jr. Lima 1982 - Urb. Lima - Lima                              |             |
| CÓDIGO DE SU MÉDICO TRATAN                                    | TE 00000    |
| NOMBRE DEL MÉDICO TRATANTE                                    |             |
| HCP Two                                                       |             |
|                                                               |             |
| HCP Two                                                       | Casa        |
| Autorizo el tratamiento de mis datos personales, bajo las con |             |
| SOLICITAR                                                     |             |

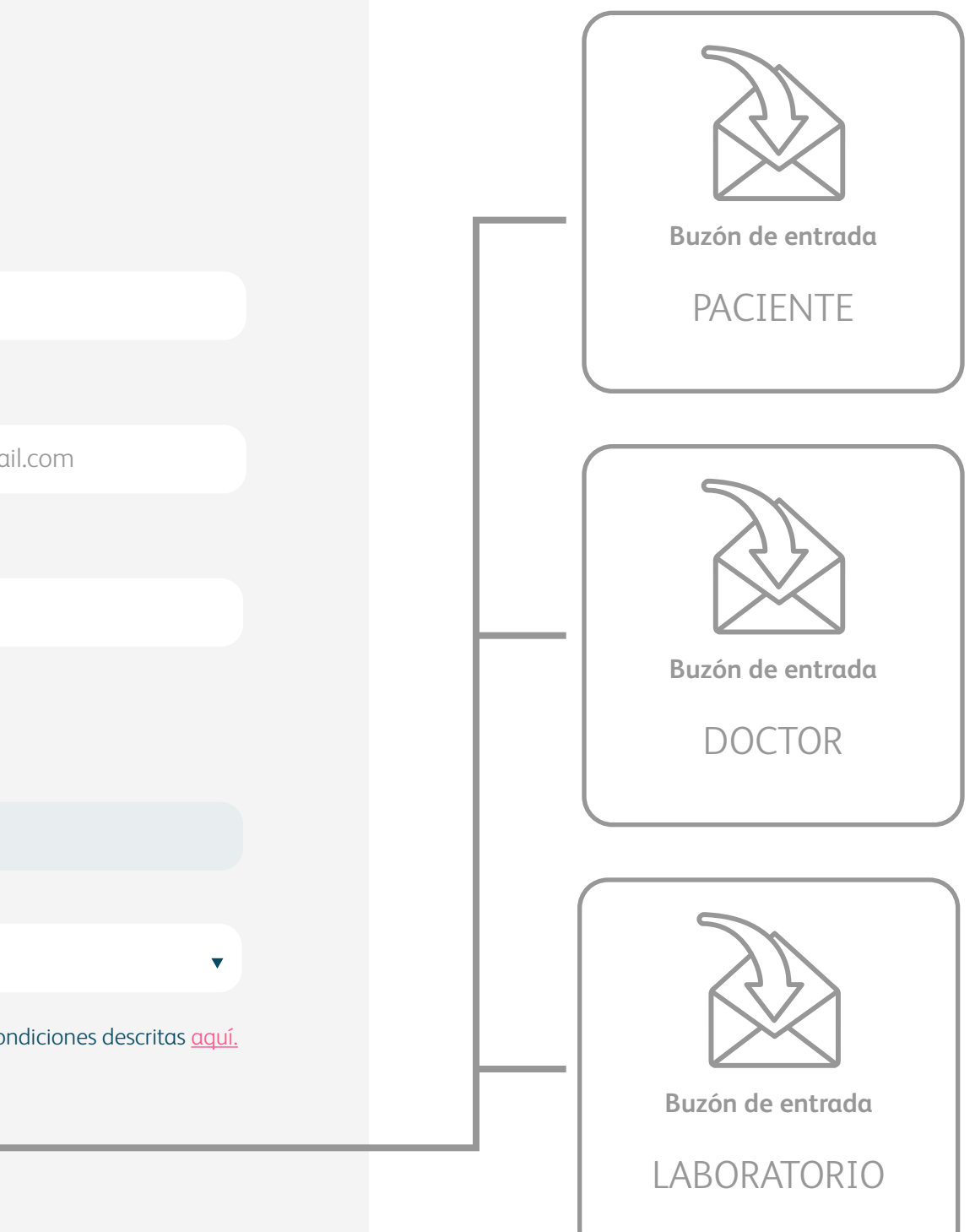

Al ingresar la **solicitud de testeo** le llegará una notificación de correo al paciente solicitante, al doctor y al laboratorio.

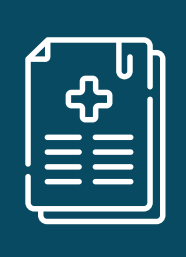

<u>NOTA</u> El resultado del testeo se enviará al médico tratante

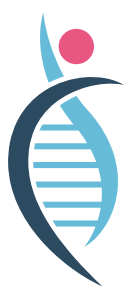

## ¿CÓMO IDENTIFICAR EN QUÉ **ETAPA ME ENCUENTRO?**

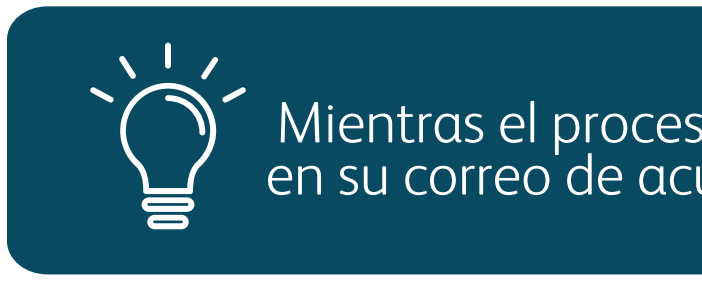

PACIENTE

CÓDIGO : BRCA-46

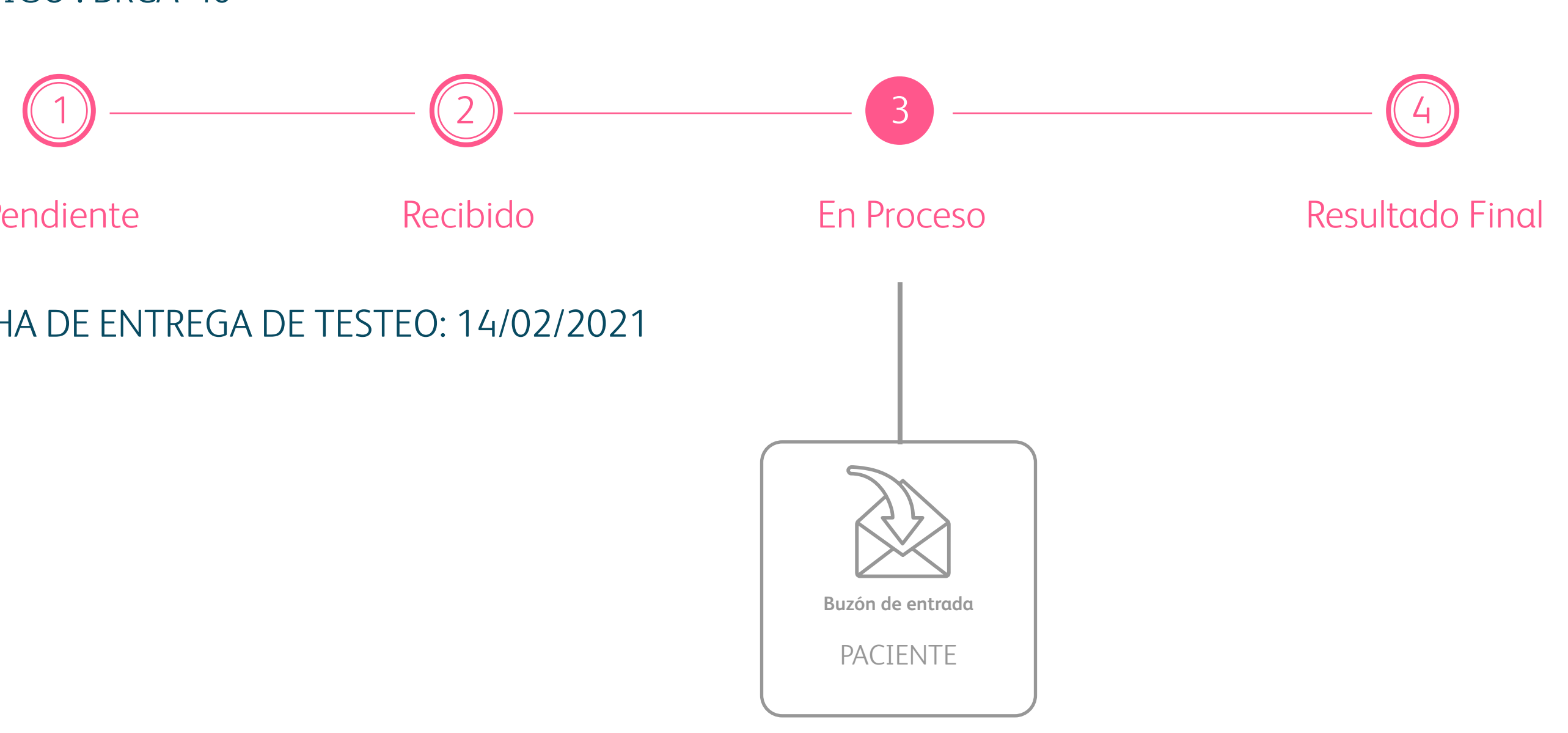

Pendiente

FECHA DE ENTREGA DE TESTEO: 14/02/2021

Manual de Uso Instructivo · 2021 PP-TAL-PEB-0044 ILa información contenido en el presente documento ha sido diseñado única y exclusivamente para un propósito informativo y/o educacional y no reemplaza el diagnostico de su médico tratante.

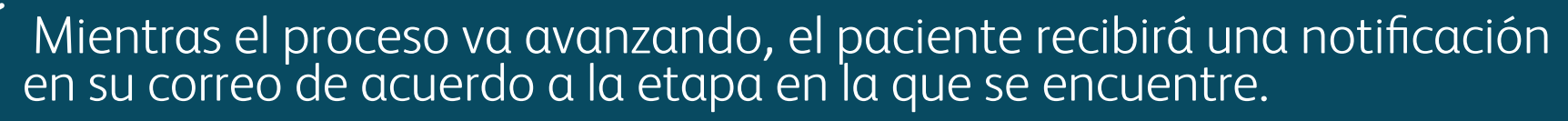

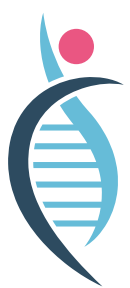

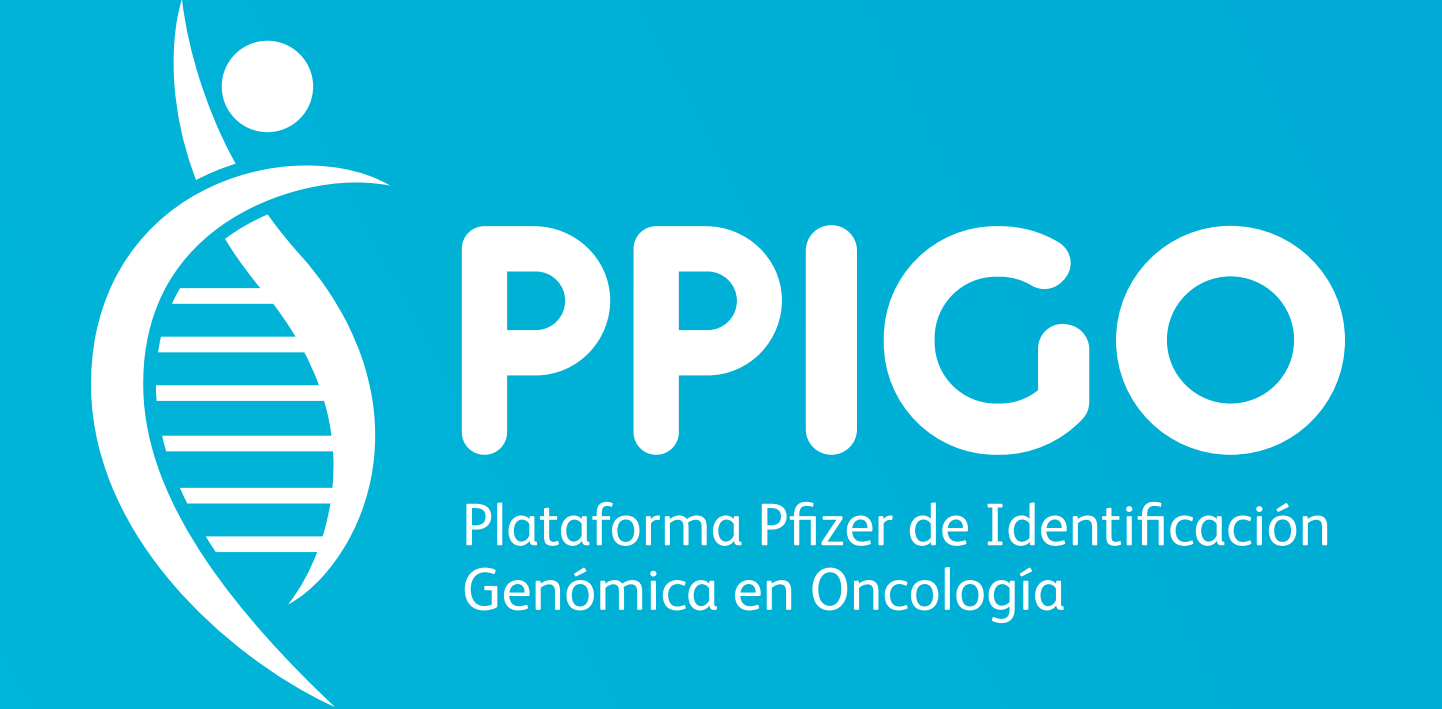

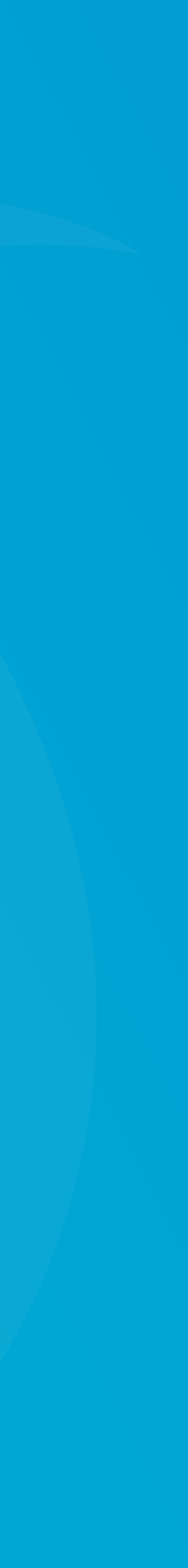